## **EXTRACTION DES DIPLOMÉS DE VOTRE STRUCTURE**

En tant que gestionnaire d'une structure (club, CD ou Ligue), vous pouvez extraire sur le site intranet de la FFA la liste des personnes diplômés (diplômes d'encadrement, sportif ou d'arbitre) de votre structure.

## **MODE D'EMPLOI**

2

1

3

Accédez à l'espace intranet «structures» en tappant dans la barre de recherche l'adresse **avironfrance.fr/intranet**  Saisissez votre identifiant et votre mot de passe

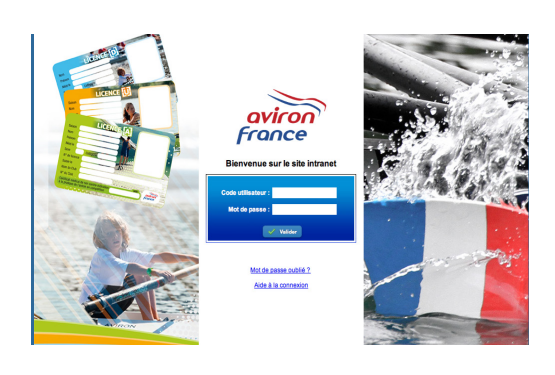

Dans le menu choisissez : «Reporting» > «Modules fonctionnels» > «Formations». Puis, générez au choix le fichier «adhérents par type de diplômes» ou arbitres à l'aide des flèches vertes 🛸

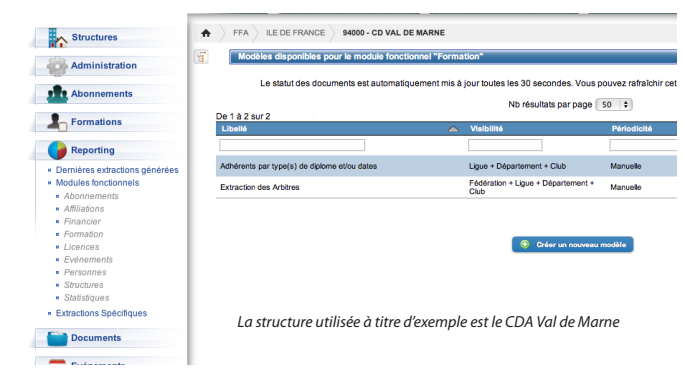

5

N'oubliez pas de cochez la case «**Actif**» en bas du tableau. Puis validez en cliquant sur le bouton «Enregister» en bas de la page.

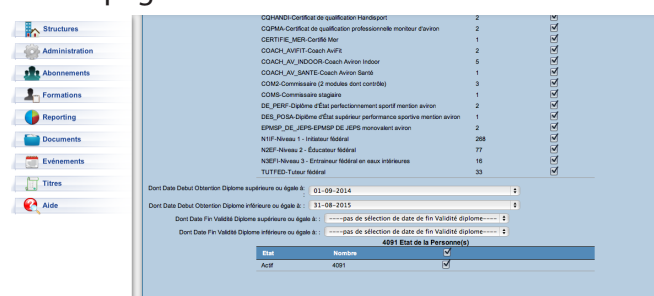

4 Sélectionnez tous les diplômes (en cochant la case «nombre de diplômes» dans la barre bleue) ou cochez seulement ceux que vous souhaitez .

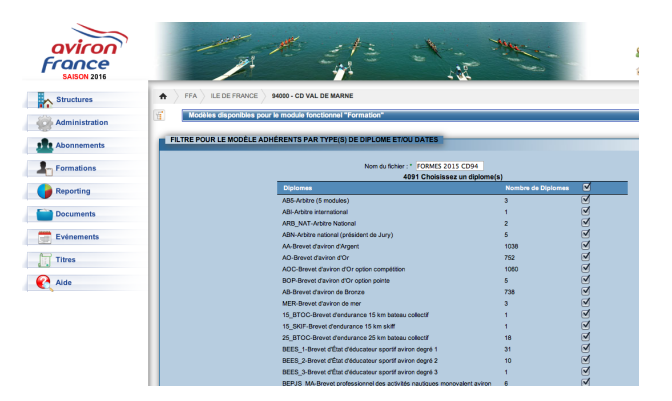

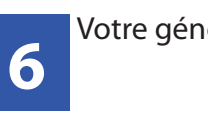

Votre génération est maintenant en cours

| Modèles disponibles pour le module fonction  | nel "Forma | ition"                                     |                              |                                |
|----------------------------------------------|------------|--------------------------------------------|------------------------------|--------------------------------|
| Le statut des documents est automatique      | ment mis à | jour toutes les 30 secondes. Vous p        | ouvez rafraîchir cet écran e | n appuyant sur la touche F5 de |
|                                              |            | Nb résultats par page                      | 50 \$                        |                                |
| Libellé                                      | ۵          | Visibilité                                 | Périodicité                  | Prochaine génératio            |
|                                              |            |                                            |                              |                                |
| Adhérents par type(s) de diplome et/ou dates |            | Ligue + Département + Club                 | Manuelle                     | En Attente                     |
| Extraction des Arbitres                      |            | Fédération + Ligue + Département +<br>Club | Manuelle                     | \$                             |
| Extraction des Arbitres                      |            | Club                                       | Maildolo                     |                                |

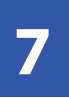

Vous pouvez retrouver à tout moment votre extraction dans «Reporting» > «Dernières extractions générées»

| aviron<br>France<br>SABON 2016                                                     |                     | The eff                     |                                 |                                           |          |
|------------------------------------------------------------------------------------|---------------------|-----------------------------|---------------------------------|-------------------------------------------|----------|
| Structures                                                                         | + FFA LEDE FRAM     | ICE SHOOD - CD VAL DE MARNE |                                 |                                           |          |
| Administration                                                                     | Demieres extract    | ons générées                |                                 |                                           |          |
| Abonnements                                                                        | De 1 à 1 sur 1      |                             | Nb résultats par page 50 4      | 1                                         | <<<1>>>> |
| L Formations                                                                       | Fichier             | Date                        | Module                          | Modèle                                    | Action   |
| Reporting                                                                          | FORMES2015CD94_1601 | 22104546.csv Généré le 2    | 12/01/2016 à 10:45:46 Formation | Adhérents par type(s) de diplome et/ou da | 809 🖯 😡  |
| Demières extractions générées     Modules fonctionnels     Extractions Spécifiques |                     |                             |                                 |                                           | ««(1>»»  |

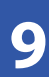

Téléchargez le fichier en cliquant sur la disquette 📄 en bout de ligne.

| aviron<br>france<br>sation 2015                                                    |                                                                           |                                                   |
|------------------------------------------------------------------------------------|---------------------------------------------------------------------------|---------------------------------------------------|
| Structures                                                                         | ♠ > FFA > ILE DE FRANCE > \$4000 - CD VAL DE MARNE                        |                                                   |
| Administration                                                                     | Dermières extractions générées                                            |                                                   |
| Abonnements                                                                        | No résultats par page 50                                                  | 1                                                 |
| - Formations                                                                       | Fichier Date Module                                                       | Modèle Action                                     |
| Reporting                                                                          | FORMES2015CD94_160122104546.cav Genere to 22/01/2016 & 10:45:46 Formation | Adhérenta par type(s) de diplome etilou dates 🔚 😂 |
| Demières extractions générées     Modules fonctionnels     Extractions Spécifiques |                                                                           | ****                                              |

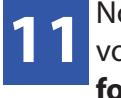

Nous vous conseillons de renommer votre fichier et de **l'enregistrer sous le format excel** de votre choix (.xls ou .xlsx ) avant de travailler sur celui-ci.

| 000                                      | CDA94                                            | FORMÉS.xisx                                       | 2                                         |
|------------------------------------------|--------------------------------------------------|---------------------------------------------------|-------------------------------------------|
| 은 🖽 🗊 🖬 🗮 😹 🐁 🏗 🖌 🚳 🚳                    | 🗴 - 🏂 - 🐨 - 🙆 🗂 🛤 1000 - 😣                       |                                                   | Q+ aviron (1) 4 +)                        |
| Accueil Mise en page Tableaux Graphic    | aes SmartArt Formales Données Révision I         | Développear                                       | ^ Q-                                      |
| Modifier Police                          | Nignetert                                        | Nonbra Fornat                                     | Celuies Thères                            |
| 🚔 . 🖲 Remplir * Calibri (Corps) * 12 * A | A = 💷 abc * 🔂 Rervoyer à la ligre automatiquemer | e = Standard = Normal                             | 🔬 🐲 - 鞭 - 🎬 - 🗛 - 🎫                       |
| Coller @ Blacer + G I S A +              | A · E E B G C Pastoner ·                         | S + % 000 % 21 Mise en forme Bon                  | Instrer Supprimer Format Thères Aa*       |
| K28 C C C fx 2 Qual PIERRE BRC           | SSOLETTE                                         |                                                   |                                           |
|                                          | L M N O                                          |                                                   | TUVWX                                     |
| 7 167 Boulevard ALSACE-LORRAINE          | 94570 LE PERREUX SUR MARME                       | adrien_druernedtyahoo.fr 06.76.84.56              | 05 \$4058 Caach Aviran Indoor 12/11/15    |
| 6 S0 Boolevard DE WWEENNES               | 94120 FONTENAY SOUS BOIS                         | berthiernoracilities fr                           | \$4033 Brevet d'aviron de Bronze 30/18/15 |
| 9 12 Avenue DE NEPTUNE                   | 94130 NOGENT SUR MAAME 07 89 05                  | 75.72 vmbleae1@laposte.net                        | 54052 Brevet d'aviron de Bronze 33/28/15  |
| 10 Situe HIPPOLYTE RISION                | 96340 JORVILLE LE PONT DE 75 64                  | 50.68 geraldine massend18/Dorange/fr              | 64042 Report d'aviron d'Argent 80/18/15   |
| 11 5 But HIPPOLYTE PLASON                | 94340 JOINVILLE LE PONT 06 75 64                 | 50.68 metaldine massor418@oranes.fr               | \$4042 Brevet d'aviron de Bronze 33/12/15 |
| 12 11 For PERE MODIFIER                  | 94350 VILLIERS SUB MARKED 05.14 M                | AS 55 Institution and the family Byle internet fr | 50071 Report Covers de Donnes 33/15/15    |
| 13 66 Rue GLIV MODUET                    | 94500 CHAMPIGAN SUR MARNE 06 77 82               | Sk 64 karifeu@hree.fr                             | 54017 Report d'avince d'Argent 33/12/15   |
| 14 66 Rue GUY MOQUET                     | 94500 OLAMPIGAY SUR MARINE 06 77 82              | 53 64 kartfeu@hrea.tr                             | \$4017 Brevet d'aviron de Bronze 33/18/15 |
| 15 10.8 feet Of SMAT CUINTIN             | 94130 ADDENT SUB MARKE                           | 1017 Lookelannellinensites fr                     | 10/12 Report Covines de Donnes 33/15/15   |
| 1G S Avenue DES PEUPLIERS                | 94500 ST MAUR DES FOSSES 06 11 26                | 42.35 gabriel.grandamy@sicatel-lucent.com         | \$4068 Brovet d'aviron d'Argent 30/33/15  |

Les différentes extractions possibles en fonction de la structure :

Le club > uniquement sa structure

Le CD > son département ou de l'un des clubs de son département.

La ligue > sa région, l'un des départements de sa région ou de l'un des clubs de sa région.

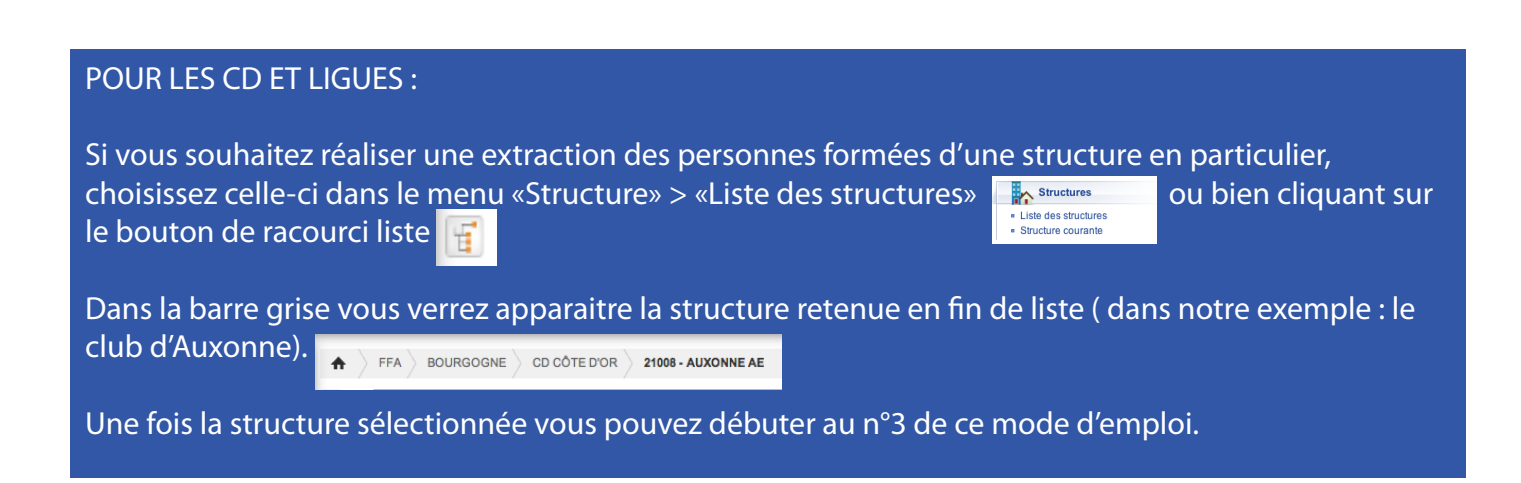

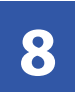

Vous recevrez également un e-mail vous informant que votre fichier est généré et téléchargeable.

licences@avironfrance.fr À : Ereil Le Minez Répondre à : licences@avironfranc GOAL - Votre extraction est prête

L'extraction FORME52015CD94\_160122104546.csv a été générée et est à votre disposition sur le service. Vous pouvez la récupérer en cliquant ici : <u>dernières extractions dénérées</u>.

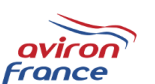

```
FFA - FEDERATION FRANKAISE D'AVIRON
17 BOULEVARD DE LA MARNE
94130 NOGENT SUR MARNE
FRANCE
FRANCE
FL : 01 45 14 26 40 Fax : 01 48 75 78 75
Mail : <u>contacteoriconfrance.fr</u>
```

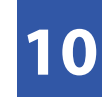

Le fichier que vous venez de télécharger est au format «**csv**».

|     | 12 💷 🖽 🕴       | i 💑 🕤 🕯            | 🖆 💇 🖺     | a       | Σ • 2   | 9 · M ·          | 🖄 🛅 👬 100%            | - 0       |                    |                           |          | Q.= (aviro          | n           |             | 0). | 4 3  |
|-----|----------------|--------------------|-----------|---------|---------|------------------|-----------------------|-----------|--------------------|---------------------------|----------|---------------------|-------------|-------------|-----|------|
|     | Accueil Mi     | se en page         | Tableaux  | Graphiq | jues Sr | nartArt          | Formules Donnée       | s Révis   | sion Dévelop       | peur                      |          |                     |             |             | 1   | ~ \$ |
| 300 | M              | Police             |           |         | Ali     | prement          |                       | ,         | Nombre Form        |                           |          | mat Cellules Thèmes |             |             |     |      |
| Ĥ   | 🛫 Calibri (Cor | ps) * 12           | . = =     | at      | кт 🔛 Ri | envoyer à la lig | ne automatiquement *  | Standard  | •                  | -                         |          | J- 📋                | - Aa        | -           |     |      |
| Col | er G I         | <u>s</u> \land • A | • 23      | : I ¢   | •       | Fusionner        |                       | - %       | 000 000            | Mise en for<br>conditions | me si    | yies Ac             | tions Thèn  | es Aa-      |     |      |
| _   | A1 ;           | 000                | x NO ADI  | IÉRENT  |         |                  |                       |           |                    |                           |          |                     |             |             |     | _    |
| 1   | A 8            | C                  | D         | E       | F       | G                | H I                   | 1 1       | K                  | L I                       | м        | N                   | 0           | P           |     | Q    |
|     | IO ADHERE ETAT | SAJSON DER         | t NOM     | PRÉNOM  | SEXE    | CATÉGORIE        | DATE NAISSA ADRESSE 1 | ADRESSE 2 | ADRESSE 3 ADRE     | SSE 4 COO                 | DE POSTA | VILLE               | PAYS        | NO TÉL      | FAX |      |
|     | 428927 Actif   | 2014               | ABDELKADE | FWASSIN | н       | A                | 25/05/98              |           | 6 Rue FRANÇOIS VI  | LLON                      | 94000    | CRETEIL             |             | 05 89 45 02 | 81  |      |
|     | 428927 Actif   | 2014               | ABDELKADE | FWASSIN | н       | Α                | 25/05/98              |           | 6 Rue FRANÇOIS VI  | LLON                      | 94000    | CRETER              |             | 05 89 45 02 | 81  |      |
| T   | 174303 Actif   | 2000               | ABOULY    | RAPHAEL | н       | A                | 05/08/86              |           | 23 BIS Rue DES CHE | INES                      | 94360    | BRY SUR M           | ARNE        |             |     |      |
| п   | 344336 Actif   | 2016               | ABRAHAM   | EMILE   | н       | A                | 16/05/96              |           | 26 Boulevard DU M  | ARECH                     | 94340    | JOINVILLE L         | EPONT       |             |     |      |
|     | 344336 Actif   | 2016               | ABRAHAM   | EMILE   | н       | A                | 16/05/96              |           | 26 Boulevard DU M  | ARECH                     | 94340    | JOINVILLE L         | EPONT       |             |     |      |
|     | 344336 Actif   | 2016               | ABRAHAM   | EMILE   | н       | A                | 16/05/96              |           | 26 Boulevard DU M  | ARECH                     | 94340    | JOINVILLE L         | EPONT       |             |     |      |
| 1   | 344336 Actif   | 2016               | ABRAHAM   | EMILE   | н       | Α.               | 16/05/96              |           | 26 Boulevard DU M  | ARECH                     | 94340    | JOINVILLE U         | EPONT       |             |     |      |
|     | 202010 1.014   | 2040               | 10111     | 0001100 | LL I    |                  | 00/04/46              |           | 15 DIS DUA DENCE   |                           | 04310    | LANADENNI           | CAINT UILAR | 26          |     |      |